#### Esame di Microbiologia

# **Biotecnologie Mediche**

### Come sarà l'esame?

- Domande a scelta multipla
- Numero di domande: 32
- 1 punto a risposta giusta
- Nessuna penalizzazione per risposta sbagliata
- Tempo: 20 minuti dall'inizio della prova (+ 1 minuto per compilazione dati anagrafici)

#### Cosa devi avere

- PC
- Webcam
- Microfono
- Avere installato Google Chrome
- Documento d'identità (carta d'identità, patente, passaporto)
- Numero di matricola

### Se ho uno smartphone

- Devo sostenere l'esame orale
- Comunicarlo al docente in modo da organizzare un appello orale in coda all'appello scritto

### Se ho un tablet

- Devo installare l'app «Hangouts Meet» per poter partecipare a una riunione di Google Meet
- Devo controllare che il tablet sia in grado di condividere simultaneamente lo schermo e la webcam durante una riunione di Google Meet (tasto «Presenta ora» in basso a dx, e «il tuo schermo intero»)

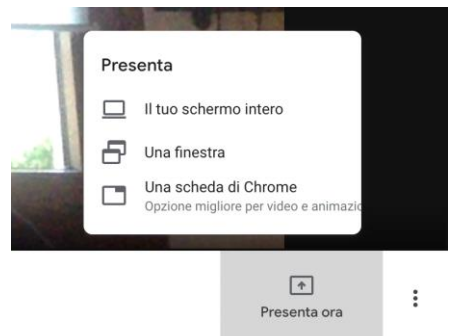

• Effettuare una prova con un conoscente che abbia un pc per verificare che il vostro viso e lo schermo del vostro tablet siano visualizzati contemporaneamente.

## Se al momento dell'esame non ho tutti i requisiti

- L'esame scritto non si potrà sostenere
- Potrò decidere di: sostenere l'esame orale

- ripresentarmi al successivo appello con i requisiti giusti

### Quale piattaforma utilizzeremo?

- Google Meet
- Google Moduli

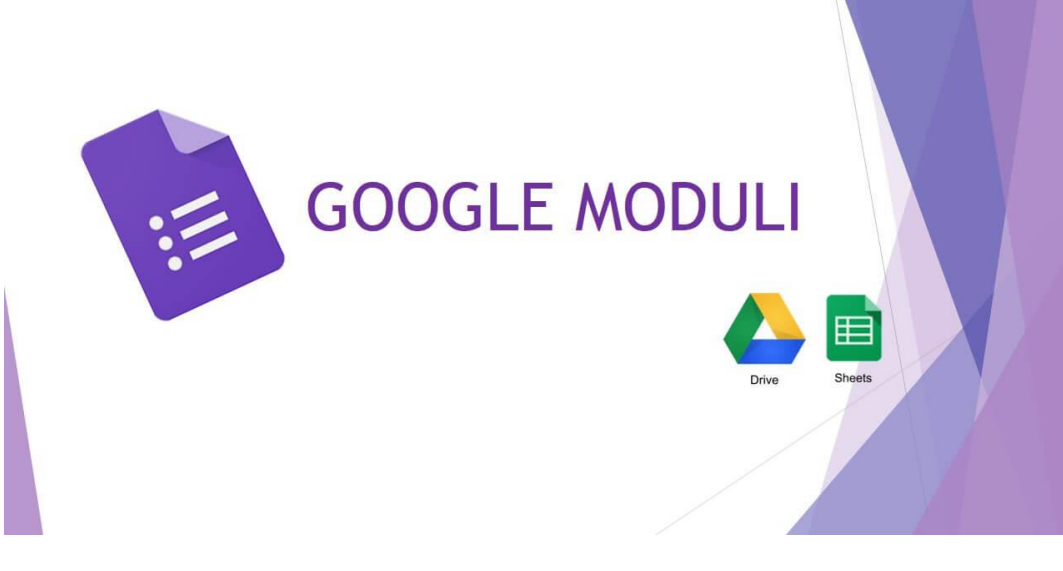

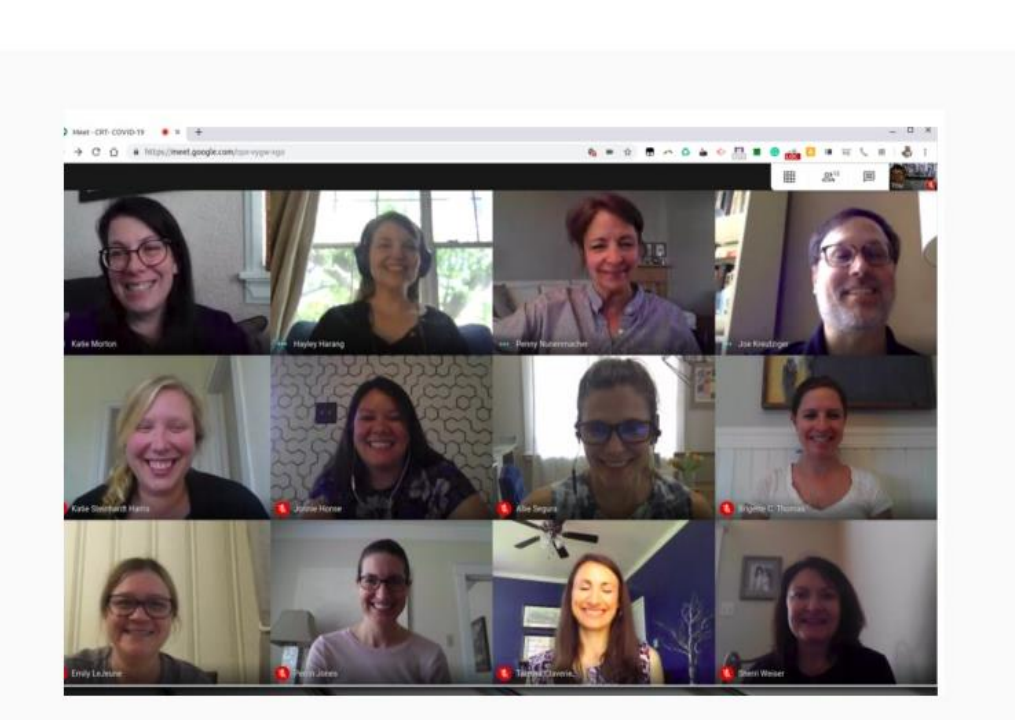

Assistenza

Correlati

Recensioni

Panoramica

### Cosa devo fare prima dell'esame?

- Iscrivermi all'appello scelto avendo cura di compilare il questionario
- Attendere la mail dal docente indicante il turno in cui sono stato inserito
- Il giorno dell'esame, attendere il link a cui collegarsi all'orario prestabilito

### Cosa devo fare il giorno dell'esame?

- Accedere al link ricevuto via mail dal docente all'orario prestabilito per partecipare alla riunione di Google Meet
- Lasciare accesi webcam e microfono per tutta la sessione d'esame
- Farsi identificare con il documento di identità
- Mettere in condivisione il proprio schermo, seguendo le istruzioni del docente (cliccare sul pulsante «Partecipa» in basso a destra del Google Meet a cui state partecipando e selezionare «il tuo schermo intero»)

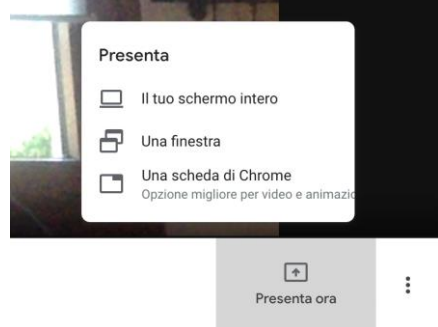

- Attendere che il docente vi invii per mail il link per accedere a Google Moduli
- Iniziare il compito, ricordandosi di inserire subito Nome, Cognome e numero di matricola negli appositi spazi (vi verrà lasciato 1 minuto che si aggiungerà ai 20 minuti previsti per la prova)

| LPS                                                  |                   |  |
|------------------------------------------------------|-------------------|--|
| O Chitina                                            |                   |  |
| Acido teicoico                                       |                   |  |
| O Cellulosa                                          |                   |  |
|                                                      |                   |  |
| Un virus a DNA normalr                               | mente si replica: |  |
| 🔿 nel citoplasma                                     |                   |  |
|                                                      |                   |  |
| nel nucleo                                           |                   |  |
| <ul><li>nel nucleo</li><li>nelle vescicole</li></ul> |                   |  |

• IMPORTANTE!!! per lasciare una domanda senza risposta: <u>NON</u> <u>selezionare alcuna risposta</u>, in quanto una volta risposto, non è possibile rimuovere la selezione, ma soltanto cambiare la risposta. • Allo scadere dei 20 minuti il compito verrà chiuso e non sarà più possibile fare modifiche, aggiunte o correzioni.

### Se hai un DSA?

- Comunicalo preventivamente al docente
- Verrà organizzato l'appello per rispondere alle tue esigenze

### E il voto?

- Dopo il compito riceverete una mail dal docente con indicato il voto da voi ottenuto
- Inviare una mail al docente per accettare o rifiutare il voto